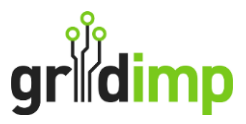

## Subscriber User Guide - How to Setup and Renew Energy Tariff

**Introduction:** This is a detailed step-by-step guide to help you successfully add a new energy tariff to your account. By following these instructions, you'll be able to update your account settings with a new tariff quickly and efficiently.

## Stage 1: Add the new energy tariff to your impCloud account

Step 1. Log in to your impCloud account impCloud Dashboard (gridimp.com)

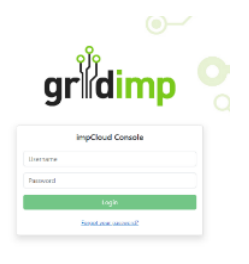

**Step 2:** Click on the **"Setup"** section at the top of the page, then select "Energy Tariffs" on the right-hand side of the page.

|        | griidimp Home Setu    | p Clients Adm                    | in                  |             |  |  |
|--------|-----------------------|----------------------------------|---------------------|-------------|--|--|
|        | Fiscal Meters         | Get up and running:              |                     |             |  |  |
|        | Energy Tariffs        | 1 Register yo                    | our cloud account   |             |  |  |
|        | Operational Schedules | 2 Setup you                      | Energy Tariffs      | <           |  |  |
|        | Data Import/Export    | 3 Add your (                     | Operational Hours   |             |  |  |
|        | Hub Configuration     | 4 Assign tari                    | ffs to a hub 🔵      |             |  |  |
|        | Devices               | 5 Import you                     | ır historical meter | data 🖌      |  |  |
|        | Clusters              |                                  |                     |             |  |  |
|        | Users                 | Share and organize your dashboar |                     |             |  |  |
|        |                       | 1 Add extra                      | users to your acco  | ount        |  |  |
|        |                       | 2 Create clus                    | ters and name yo    | our devices |  |  |
| lients | Admin                 |                                  |                     |             |  |  |
| erg    | ly Tariffs            |                                  |                     |             |  |  |
| me     |                       | Status                           | Default rate        |             |  |  |
| reng   | Tariff 2023-2024      | (ITW)                            | 31.1835             | Edit        |  |  |
| topus  | Gc4                   | live)                            | 23.3                | Preview     |  |  |
| topus  | Go2                   | live                             | 40.86               | Preview     |  |  |

**Step 3:** Click on the **"Create New Tariff"** button to begin setting up a new energy tariff.

**Step 4:** This will now show each of the fields you need to complete. You can find all of this information on your latest energy bill.

## • Tariff Type – Select the tariff type,

- o Flat
- Variable (for day / night tariffs)
- Dynamic (Agile Tariffs)

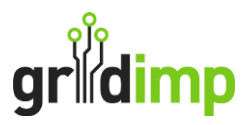

- o Octopus Agile
- **Tariff Name** Add tariff name on the energy bill or a name that you will recognise as associated with the energy rates to be applied
- Provider Name The energy company you are currently using.
- Default Rate (p/kWh) A basic tariff that a energy supplier will use. The amount you pay is subject to price changes.
- Levy Rate (p/kWh) An environmental tax charged on the energy that businesses use.
- Daily Standing Charge (p/day) The charge that you pay to your energy supplier each day.
- Average Tariff Carbon Emissions (gCO2/kWh) – The total amount of greenhouse gas that is generated by your company. This can be found on your energy suppliers' website.

|                     | Energy 1              | <b>Tariffs</b>  |         |      |              |        |  |
|---------------------|-----------------------|-----------------|---------|------|--------------|--------|--|
| ergy Tariffs        |                       |                 |         |      |              |        |  |
| erational Schedules | Create                | tariff          |         |      |              |        |  |
| ta Import/Export    | Tariff Nam            | e*              |         |      |              |        |  |
| b Configuration     | Provider N            | lame*           |         |      |              |        |  |
| vices               | Default Ra            | te (p/k/Mb)*    |         |      |              |        |  |
| usters              | Default Ra            | or (b) want).   |         |      |              |        |  |
| ers                 | Levy Rate             | (p/kWh)*        |         |      |              |        |  |
|                     | Daily Stan            | ding Charge (p/ | 'day)*  |      |              |        |  |
|                     | Average Ta            | riff Carbon Em  | issions |      |              |        |  |
|                     | (gCO <sub>2</sub> /kW | h)*             |         |      |              |        |  |
|                     |                       |                 |         |      |              |        |  |
|                     | Edit tariff           | rules           |         |      |              |        |  |
|                     |                       | То              | Days    | Name | Rate (p/kWh) | Colour |  |
|                     | From                  |                 |         |      |              |        |  |

• Edit Tariff Rules – The hours your company is open (from and to) and your day and night rates will need to be added here.

**Step 4.** Once all of this information has been filled out you can click the 'Save' button.

**Step 5:** A message will appear as shown. You need to click the "Save" button to save this to your account.

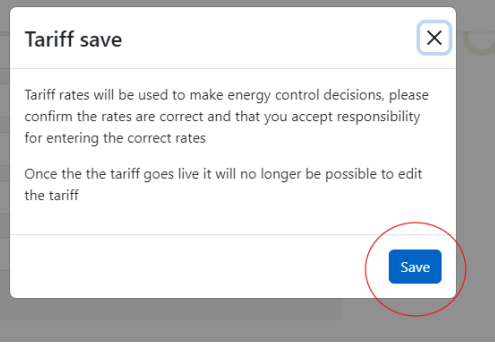

Stage 2: Apply the new tariff to the MPAN that it should apply to.

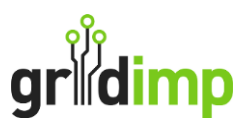

**Step 1:** In Set up, you now need to assign the meter to the tariff. Select "Fiscal Meter" as shown below.

| Fiscal Meters         | Get up and running:                            |
|-----------------------|------------------------------------------------|
| Energy Tariffs        | 1 Register your cloud account                  |
| Operational Schedules | 2 Setup your Energy Tariffs                    |
| Data Import/Export    | 3 Add your <u>Operational Hours</u>            |
| Hub Configuration     | 4 Assign tariffs to a hub                      |
| Devices               | 5 Import your historical meter data 💙          |
| Clusters              |                                                |
| Users                 | Share and organize your dashboards:            |
|                       | 1 Add extra <u>users</u> to your account       |
|                       | 2 Create <u>clusters</u> and name your devices |

**Step 2:** Select the MPAN you wish to assign to the tariff, which are associated with your account.

| Fiscal Meters                  | Add new                                                  |   |  |  |
|--------------------------------|----------------------------------------------------------|---|--|--|
| Name                           | MPAN or MPRN                                             |   |  |  |
| Gridimp HQ                     | 2200043369285                                            |   |  |  |
|                                |                                                          |   |  |  |
| Step 3: Select 'Change tariff' | Authorization                                            |   |  |  |
|                                | Energy Tariff                                            | ^ |  |  |
|                                | Somerlap - Ecotricity - Nov 24 new 06 Nov, 2024 - no end |   |  |  |
|                                | F&S Energy ND 22/23 live 01 Aug, 2022 - 05 Nov, 2024     |   |  |  |
|                                | Change Tariff                                            |   |  |  |
|                                | Operational Schedule                                     | ~ |  |  |

Step 4: Select the recently added tariff, then click "Assign Tariff."